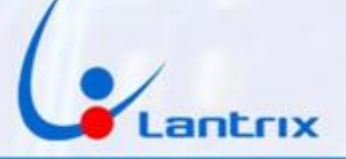

# TH100W COMUNICADOR PARA ALARMAS DOMICILIARIAS WIFI

#### **INSTRUCTIVO DE INSTALACIÓN**

#### **CONEXIONADO**

**Con el propósito de facilitar la instalación** solo se necesitan 4 cables **Con el mismo código de colores del bus de Datos de los paneles DSC.** 

Código de colores y funciones de los cables:

| Entradas  |          |
|-----------|----------|
| Verde:    | Clock(G) |
| Amarillo: | Data(Y)  |

#### Alimentación: Rojo + (R) Negro - (B)

#### **PROGRAMACIÓN DEL PANEL DSC**

Para que el panel DSC no muestre errores. Realizar esta programación: Ingresar con \*8 + clave de instalador (por defecto es 5555) Ingresar al paso 015, apagar luz 7 (si está apagada no haga nada) y encender las Iuces 3 y 4 (si están encendidas no haga nada) Salir con # Ingresar al paso 380 y apagar la luz 1 (si está apagada no haga nada) Salir con ##

Ejemplo:

\*8 5555 015 (apagar luz 7 y prender luces 3 y 4) # 380 (apagar luz 1) ##

Una vez hechos estos cambios, tiene que poder activar el panel DSC con \*1 (armado rápido).

Crear un usuario con clave 1236 (mas tarde la puede cambiar, si lo desea)

1

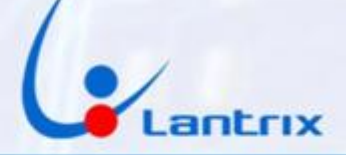

#### **INDICADORES LUMINOSOS**

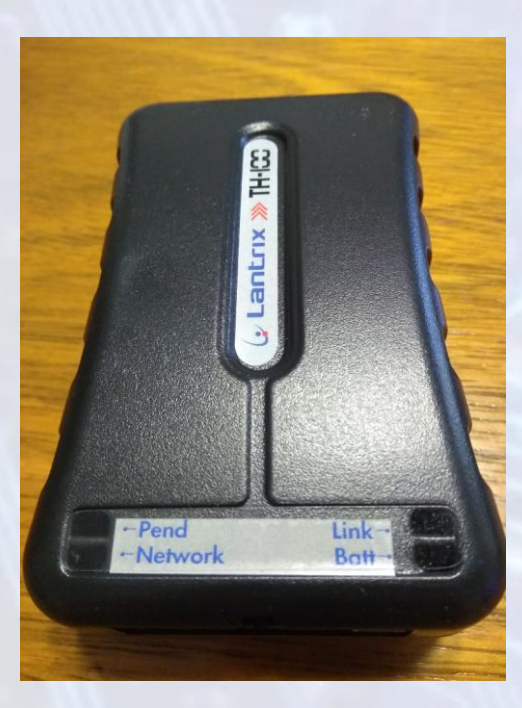

Link: Led Verde. Se enciende cuando el equipo detecta el bus de datos de la central DSC

Batt : Led Verde.

Parpadeando indica que la tensión de batería esta debajo de 12volts (cable Rojo).

Encendido permanente indica que la alimentación está normal.

Pend: (Eventos Pendientes) Led Verde. Parpadeando indica que hay eventos pendiente de envío. Apagado indica que NO hay eventos pendientes de envío.

Network Led Rojo=Sin Señal Wifi Led Verde=Wifi Conectado Un Parpadeo verde cuando envía datos a Base.

Led Network En Modo Server Wifi Intermitente en Rojo= Modo Server WiFi Esperando conexión Intermitente en Verde= Modo Server WiFi conectado con App Lantrix Config

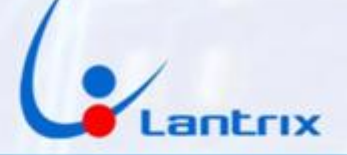

# Programación del TH100W

El TH100W se puede programar vía cable USB o Vía App Celular. Para programar por cable deberá utilizar el Panel de Programación. El software se puede descargar desde la Pagina www.Lantrixgps.com sección Descargas.

Si desea programar el TH100W con el celular sera necesario Buscar e Instalar la app "Lantrix Config" en Google Play. En la última página encontrara un código QR para facilitar la descarga.

#### Programación con Lantrix Config

Luego de enchufar la alimentación al TH100W, es necesario entrar al Modo Server Wifi. Presionar el botón que está situado al lado del conector durante 5 segundos.

Se apagarán todos los leds, luego empezaran a parpadear los 3 leds verdes y a continuación se encenderá el led de Network fijo en Rojo. Eso pondrá al TH100W en Modo Server WiFi.

A continuación poner el celular en modo Avión y activar solo el Wifi del teléfono. Buscar la red llamada "LANTRIX" y conectarse con la clave 1234567890.

(En algunos celulares se demora la detección de la red) Una vez conectado a la red LANTRIX, abrir la app Lantrix Config (Si estaba abierta en segundo plano, cerrarla y volverla a abrir)

# Grabacion de IDs

Lo primero que hay que hacer es asignar un numero de ID o Numero de Cuenta al TH100W.

Para ello iremos a la sección "Nuevo ID" y colocaremos: El numero de cuenta a programar, (9C1C en el ejemplo) La direccion IP del TH100W en modo Server Wifi: 192.168.4.1 El ID que tiene actualmente el dispositivo (como se trata de un equipo nuevo, es el 0003)

Y presionamos Enviar.

El equipo contestara con el siguiente mensaje: >!K0010;ID=9C1C;#8160;\*7A<

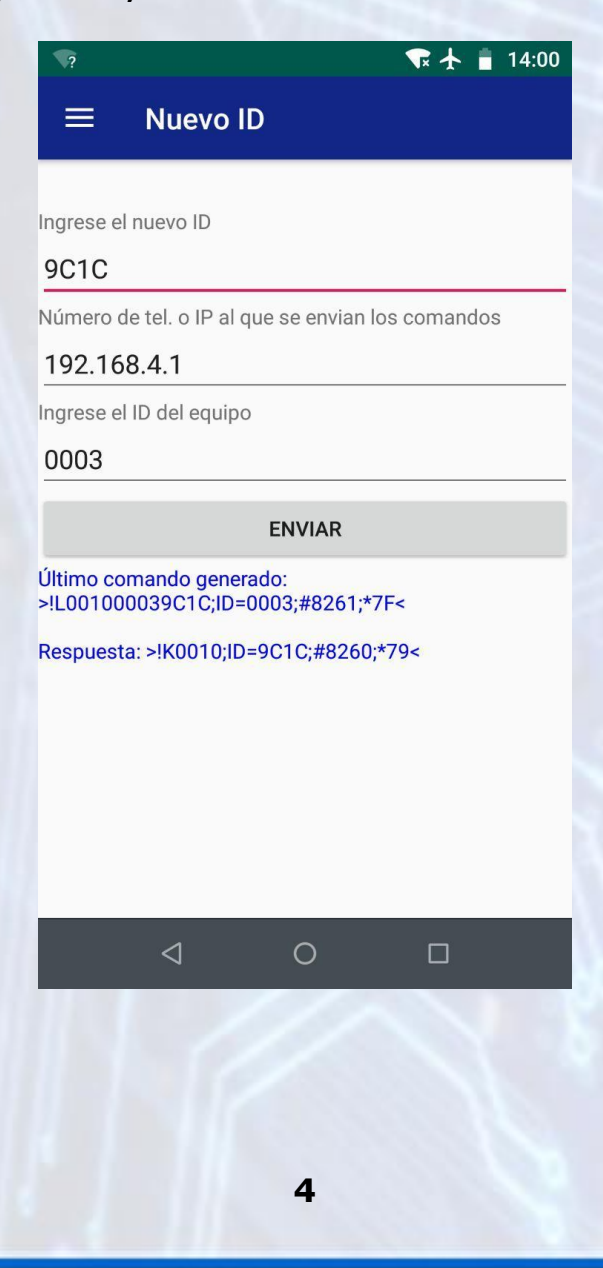

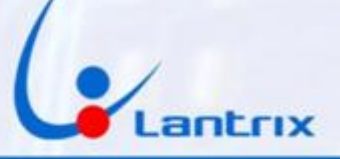

### **Grabacion de Ips**

En la sección IPs/Tel, seleccionar IP0/Tel0 y colocar la dirección IP o nombre de dominio de su central de Monitoreo, el Puerto y luego ingrese el número de IP del TH100W en Modo Server WiFi (192.168.4.1)

Por ultimo coloque el ID del equipo que acaba de programar (en este ejemplo 9C1C) y presione "Enviar" El TH100W le responderá con un mensaje similar a este: >!K0021;ID=9C1C;#8000;\*7B<

Si el equipo Contesta:

>ERROR DE ID/CHECKSUM;ID=0003;#8000;\*7B< verifique que el ID que grabo en el paso anterior figure en la casilla "ID del Equipo"

Si necesita grabar más teléfonos o Ips, seleccione IP1/Tel1, IP2/Tel2, etc.

Si en algún momento desea anular alguno de los destinos, Deberá grabar el número 1.1.1.1 en la memoria (IP/Tel) correspondiente del TH100W.

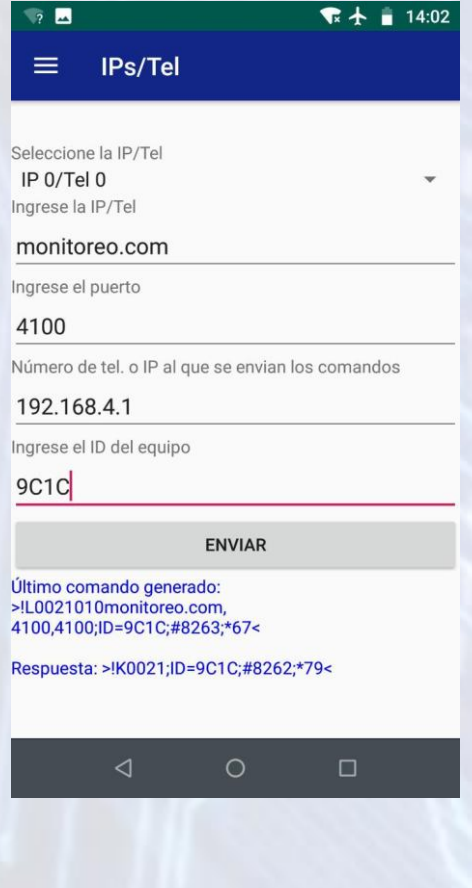

5

www.lantrix.com.ar info@lantrix.com.ar

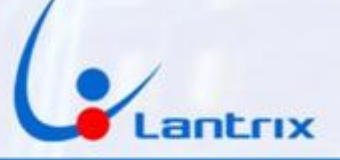

#### Protocolo de Comunicación

El TH100W reporta por defecto en el protocolo Lantrix UDP. Si cuenta con el Software Keeper, no es necesario cambiarlo. Si cuenta con el Software Softguard, será necesario hacerlo reportar por Lantrix TCP.

Si cuenta con el Software Bykom, será necesario hacerlo reportar por SIA UDP o SIA TCP (consulte con su central de Monitoreo)

Para ello, hay una sección en la App Lantrix Config donde podremos seleccionar el Protocolo que soporta la central de Monitoreo

| ₹? 🔺                                                      |                    |               | <b>T</b> 🛧 📋 14:03 |
|-----------------------------------------------------------|--------------------|---------------|--------------------|
| ≡                                                         | Protocolo          | os Lantrix    | k/SIA-IP           |
|                                                           |                    |               |                    |
| 🖲 Lant                                                    | rix UDP            |               |                    |
| C Lantrix TCP                                             |                    |               |                    |
| SIA UDP                                                   |                    |               |                    |
| ◯ SIA TCP                                                 |                    |               |                    |
| Número o                                                  | le tel. o IP al qu | e se envian l | os comandos        |
| 192.16                                                    | 8.4.1              |               |                    |
| Ingrese el                                                | ID del equipo      |               |                    |
| 9C1C                                                      |                    |               |                    |
| ENVIAR                                                    |                    |               |                    |
| Último comando generado:<br>>!HS0009LU;ID=9C1C;#8264;*3C< |                    |               |                    |
| Respuesta: >!K0021;ID=9C1C;#8263;*78<                     |                    |               |                    |
|                                                           |                    |               |                    |
|                                                           |                    |               |                    |
|                                                           |                    |               |                    |
|                                                           | <                  | 0             |                    |
|                                                           |                    | <u> </u>      |                    |
|                                                           |                    |               |                    |
|                                                           |                    |               |                    |
|                                                           |                    |               |                    |
|                                                           |                    |               |                    |
|                                                           | 6                  |               |                    |

# Lantrix

# Grabación de Clave

La clave por defecto en el TH100W es 1236.

Si ya existe un usuario con la clave "1236", puede saltear este paso y utilizar la clave por defecto del TH100W para Activar/Desactivar remotamente el panel DSC.

Si desea utilizar otra clave, es necesario grabarla en el TH100W. En la sección "Clave" de la App"Lantrix Config" Coloque el código que utiliza para activar/desactivar su panel DSC.

| Clave                             |                                                                                   |
|-----------------------------------|-----------------------------------------------------------------------------------|
| 1236                              |                                                                                   |
| Número o                          | de tel. o IP al que se envian los comandos                                        |
| 192.16                            | 8.4.1                                                                             |
| ngrese e                          | l ID del equipo                                                                   |
| 9C1C                              |                                                                                   |
|                                   | ENVIAR                                                                            |
| Último co<br>>!HS0004<br>Respuest | omando generado:<br>\$1236;ID=9C1C;#8265;*2F<<br>:a: >HS0009OK;ID=9C1C;#8264;*00< |
| Último cc<br>>!HS0004             | omando generado:<br>41236;ID=9C1C;#8265;*2F<<br>ra: >HS00090K;ID=9C1C;#8264;*00<  |
| Último cc<br>>!HS0004<br>Respuest | omando generado:<br>11236;ID=9C1C;#8265;*2F<<br>a: >HS00090K;ID=9C1C;#8264;*00<   |
| Último cc<br>>!HS0004<br>Respuest | omando generado:<br>11236;ID=9C1C;#8265;*2F<<br>a: >HS0009OK;ID=9C1C;#8264;*00<   |

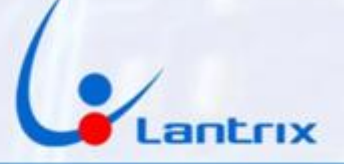

### Grabación de Red Wifi y clave WiFi

Para grabar la red WiFi a la que se conectará el TH100W hay que ir a la sección Configuración Wifi de la App Lantrix Config (Si no la ve en el panel izquierdo, deslice el panel hacia arriba)

Ahí pondremos el nombre de la red, la contraseña y luego presionaremos el botón Enviar.

Es muy importante respetar las Mayusculas y Minusculas en el nombre de la red WiFi y en la contraseña.

El límite es de 29 caracteres para el Nombre y 19 para la Contraseña

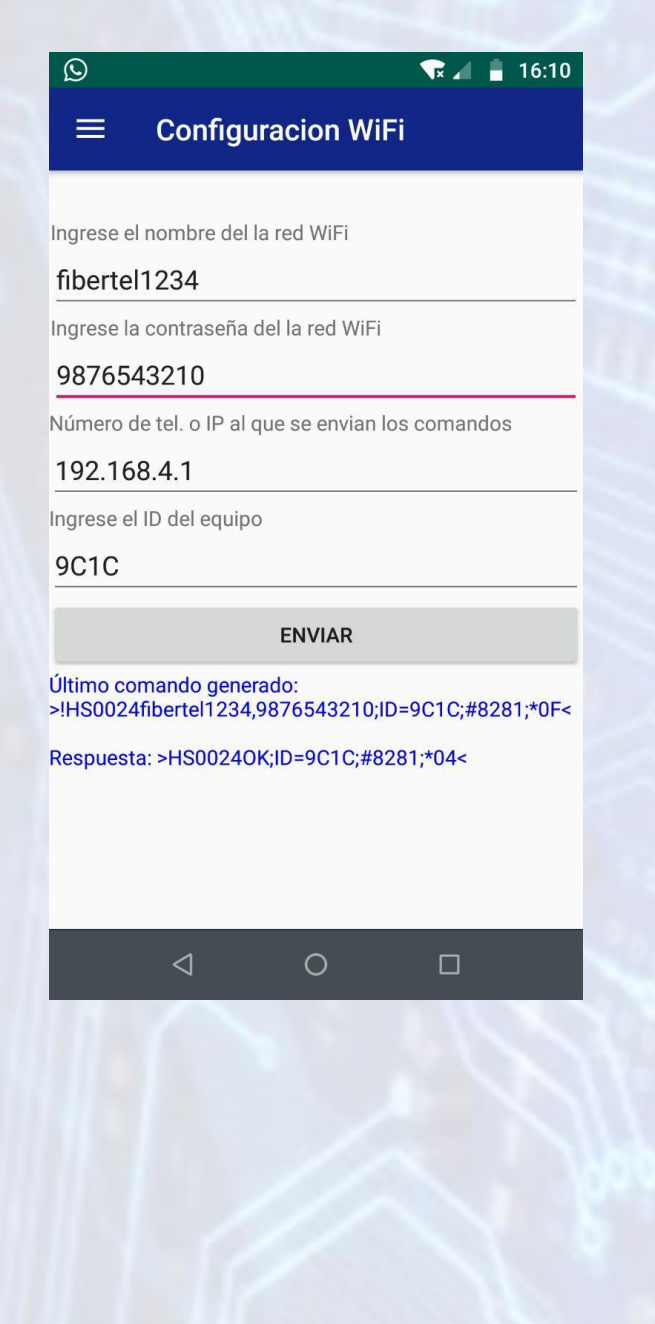

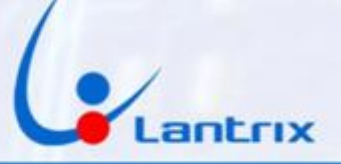

# Salir del Modo Server Wifi

Para salir del Modo Server WiFi, presione el botón que está al lado del conector de alimentación durante 5 segundos.

Se apagaran todos los leds, luego empezaran a parpadear los 3 leds verdes y a continuación encenderá el TH100W en modo Normal.

Si está conectado al panel DSC, se encenderá el led de Link. Presione el botón de Asistencia Médica en la DSC y verifique que empiece a parpadear el led de Pendientes (Pend)

### Problemas de Conexión

Si al presionar el botón Enviar, Recibe respuestas en Rojo, puede deberse a que el celular tiene activada la Red de Datos Móviles o que la App estaba abierta desde antes de conectarse a la red LANTRIX. Apague los datos Móviles, cierre y vuelva a abrir la App Lantrix Config

| 🐨 <sup>46</sup> 🔏 🔒 14:11                                                                                                |
|----------------------------------------------------------------------------------------------------|
| $\equiv$ Lantrix Config                                                                                                  |
| Seleccione la IP/Tel<br>IP 0/Tel 0 -                                                                                     |
| Ingrese el puerto 4100                                                                                                   |
| Número de tel. o IP al que se envian los comandos<br>192.168.4.1                                                         |
| Ingrese el ID del equipo<br>9C1C                                                                                         |
| ENVIAR                                                                                                    |
| Último comando generado:<br>>!L0021010monitoreo.com,<br>4100,4100;ID=9C1C;#8274;*61<<br>Respuesta: Error: Sin respuesta. |
| ⊲ 0 □                                                                                                    |

#### Resetear a Valores de Fabrica

Si desea borrar todos la configuración del TH100W y retornar a los valores de fabrica, debe mantener presionado el botón situado al lado del conector de alimentación durante 25 segundos, hasta que parpadeen todos los leds verdes.

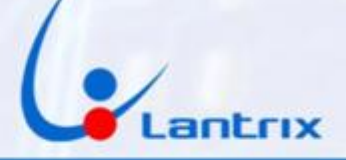

# Descarga de Aplicaciones

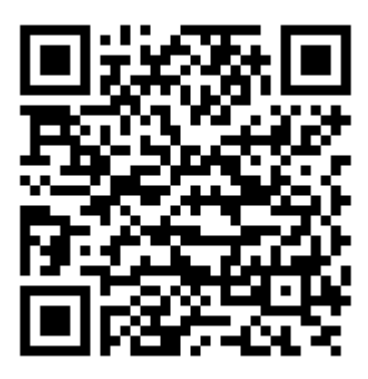

**Lantrix Config** 

https://play.google.com/store/apps/details?id=com.lantrix.lantrixconfig